## 医療費情報を照会する場合

「メインメニュー画面」の「通知情報照会」を選択、クリックし、「通知情報照会メニュー画面」の「医療費照会」を選択、クリックし、「医療費照会画面」を表示します。

| 1.メインメニュー画面                                                                        | 2. 通知情報照会メニュー回                                            | 画面                                                                                                    |
|------------------------------------------------------------------------------------|-----------------------------------------------------------|----------------------------------------------------------------------------------------------------|
| 大和 太郎 様 2010年06月07日                                                                |                                                           | and a state of the state of the |
| 「通知情報照会」を選択                                                                        | 「医療費                                                      | 照会」を選択                                                                                                    |
|                                                                                    | メニューを選択してください。                                            |                                                                                                    |
|                                                                                    | 医療費情報を照会します。                                              | 医兼背照会                                                                                                    |
| ヘアカウント管理                                                                           | 処方医薬品(先発、ジェネリック等)情報を担合します。                                | 処方医薬品類会                                                                                                    |
|                                                                                    | 最新の通知標準をダウンロードします。                                        | 最新帳票ダウンロード                                                                                                    |
|                                                                                    | 通知標果を検索し、ダウンロードします。                                       | 極景検索ダウンロード                                                                                                    |
| メニューを選択してください。                                                                     | <b>英</b> る                                                |                                                                                                    |
| 各種通知情報を参照します。     通知情報照会                                                           |                                                           |                                                                                                    |
| 個人情報および設定情報を管理します。 <b>個人アカウント管理</b>                                                |                                                           | 100                                                                                                    |
|                                                                                    |                                                           |                                                                                                    |
| _鉴                                                                                 |                                                           | THE DAY                                                                                                    |
| には Adobe Readerが必要です。 同フフトがインストールされていない場合には、 <u>Adobe 社のサイトから Adobe Readerをダウン</u> | <u>Fxポリシー等</u>                                            |                                                                                                    |
| Business Innovation Ltd. All Rights Reserved.                                      | if Research Business Innovation Ltd. All Rights Reserved. |                                                                                                    |

## 3. 医療費照会画面

[医療費情報の検索]

「診療年月(西暦)」を選択して診療年月を指定します。(または「診療年(西暦)」を選択して診療年を指定します。)

「検索」ボタンをクリックします。

※各条件が空白、または未選択の場合は、全てのファイルが表示されます。

| KQSMO.Web                  |                                                                                    |    |
|----------------------------|------------------------------------------------------------------------------------|----|
| トップ 通知情報照会 個人アス<br>医療費照会画面 | ン/管理 指定した期間の医療費                                                                    |    |
|                            | 条件を入力し、検索ボタンをクリックしてください。<br>情報を検索します。 診療年月(西暦) ○ 2010 × 年 01 × 月 ~ 2010 × 年 02 × 月 | F. |
|                            | 診療年(西暦) ○ 2010 ♥ 年<br>検索 戻る                                                        | +  |

## 4. 医療費照会画面

[医療費照会印刷用画面の表示]

医療費情報が表示されます。

印刷する場合は「印刷用画面表示」を押下します。

| KQSMO Web      |              |                |                 |                |                               |                           |               |     |
|----------------|--------------|----------------|-----------------|----------------|-------------------------------|---------------------------|---------------|-----|
| トップ 通知情報照会 個人ア | カウント管        | 理              | _               | _              | _                             | _                         | _             | _   |
| 医療費照会画面        |              |                |                 |                |                               |                           |               |     |
|                |              | 1 全4件口         | ₽ 1~41          | 4目             |                               |                           |               |     |
| 治療を受けた方        | 診療<br>年月     | 入院・通院の区分       | 日数<br>または<br>回数 | 医療費<br>の<br>総額 | 健保組合等<br>又は<br>老人保健が<br>支払った額 | 国や<br>都道府県等<br>が<br>支払った額 | あなたが<br>支払った額 | 摘要  |
| 大和 太郎          | 2010年<br>01月 | 通 院<br>大和医院    | 2               | 10,360円        | 8,288円                        | 0円                        | 3,108円        |     |
| 大和 太郎          | 2010年<br>01月 | 薬 局<br>大和医院    | 1               | 10,360円        | 8,288円                        | 0円                        | 3,108円        | SW. |
| 大和 太郎          | 2010年<br>02月 | 通 院<br>大和医院    | 2               | 10,360円        | 8,288円                        | 0円                        | 3,108円        | 31  |
| 大和 太郎          | 2010年<br>02月 | 通 院<br>大和医院    | 1               | 10,360円        | 8,288円                        | 0円                        | 3,108円        | 0   |
| 2010年01月診療     | ≹分から20       | 10年02月診療分までの累計 |                 | 41,440円        | 33,152円                       | 0円                        | 12,432円       |     |
|                |              | 印刷用画面表示        |                 | 戻る             |                               | C.                        |               |     |

## [医療費照会印刷用画面]

「印刷する」を押下します。

|                   |                 | 印刷する            |                 |                  | 閉じる                                    |                      |                  |    |
|-------------------|-----------------|-----------------|-----------------|------------------|----------------------------------------|----------------------|------------------|----|
| 清書を受けた方           | 離費              | 入院・遺院の区分        | 日東<br>また日<br>日東 | 医療費の             | 世保 <u>組合</u> 等<br>又仕<br>老人保健が<br>支払った額 | 国や<br>都遊府県等<br>支払った額 | あなたが<br>支払った額    | 納長 |
| 大和 太郎             | 2010年<br>01月    | 通 院<br>大和医院     | 2               | 10,340円          | 8,288円                                 | 0 円                  | 3,108円           |    |
| 大和 太郎             | 2010年<br>01月    | 義 局<br>大和医院     | 1               | 10,340円          | 8,288円                                 | 0円                   | 3,108円           |    |
| 大和 太郎             | 2010年<br>02月    | 通 院<br>大和医院     | 2               | 10,340円          | 8,288円                                 | 0円                   | 3,108円           |    |
| 大和 太郎             | 2010年<br>02月    | 通 院<br>大和医院     | 1               | 10,340円          | 8,288円                                 | 0円                   | 3,108円           |    |
| 2010年01月 <b>日</b> | <b>(表分から</b> 2) | )10年02月診療分までの某言 | H               | 41,440 <b>PJ</b> | 33,152 <b>円</b>                        | ٥ <b>円</b>           | 12,432 <b>FJ</b> |    |

印刷画面が立ち上がります。